### 실시간 온라인 강의(ZOOM) 사용 매뉴얼

### 혜전대학교 교수학습개발센터

1. 본 매뉴얼은 교수님들께서 실시간 온라인 강의 플랫폼(ZOOM)을 사용하시는데 있어 최대한 어려움을 없애고자 제작하게 되었습니다

- 2. 실시간 온라인 강의 플랫폼(ZOOM)을 사용 하실 경우의 준비사항을 안내하여 드리겠 습니다
- 인터넷 사용은 🜔 Explore 대신 📀 chrome(크롬) 사용을 권장 드립니다 - 학습자료의 경우는 미리 실행시켜 주시기 바랍니다

- 6. 영상확인하기
- 5. 채팅하기
- 4. 질의 응답, 출석 체크 등 의사소통
- 3. 강의 시작하기
- 2. 초대하기
- 1. 로그인 하기
- 2부. 실시간 온라인 강의 시작
- 1부. 준비 - ZOOM 회원가입하기

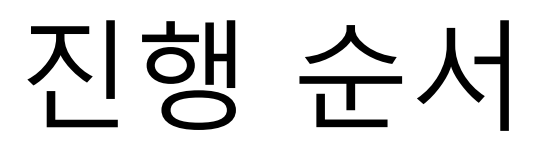

# - 1부 -

# 준비하기

### 1. ZOOM 회원가입하기

#### 1. 주소창에 <u>http://zoom.us</u> 입력 합니다

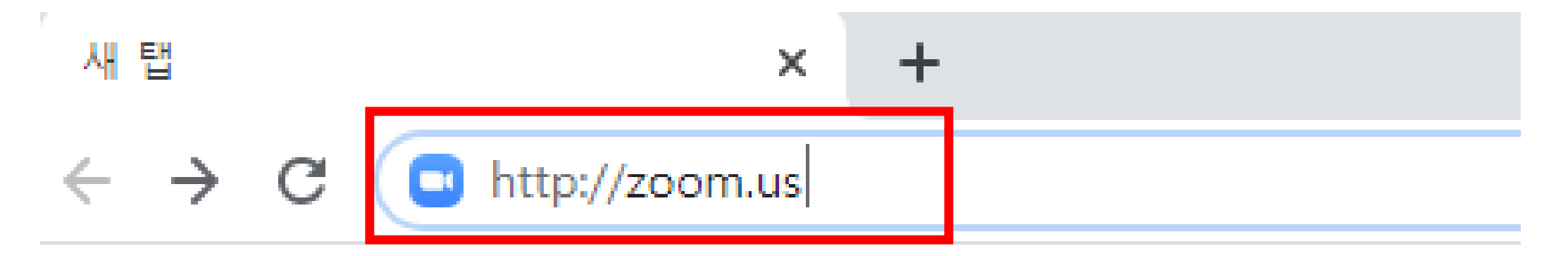

#### 2. '무료로 가입하세요' 클릭 합니다

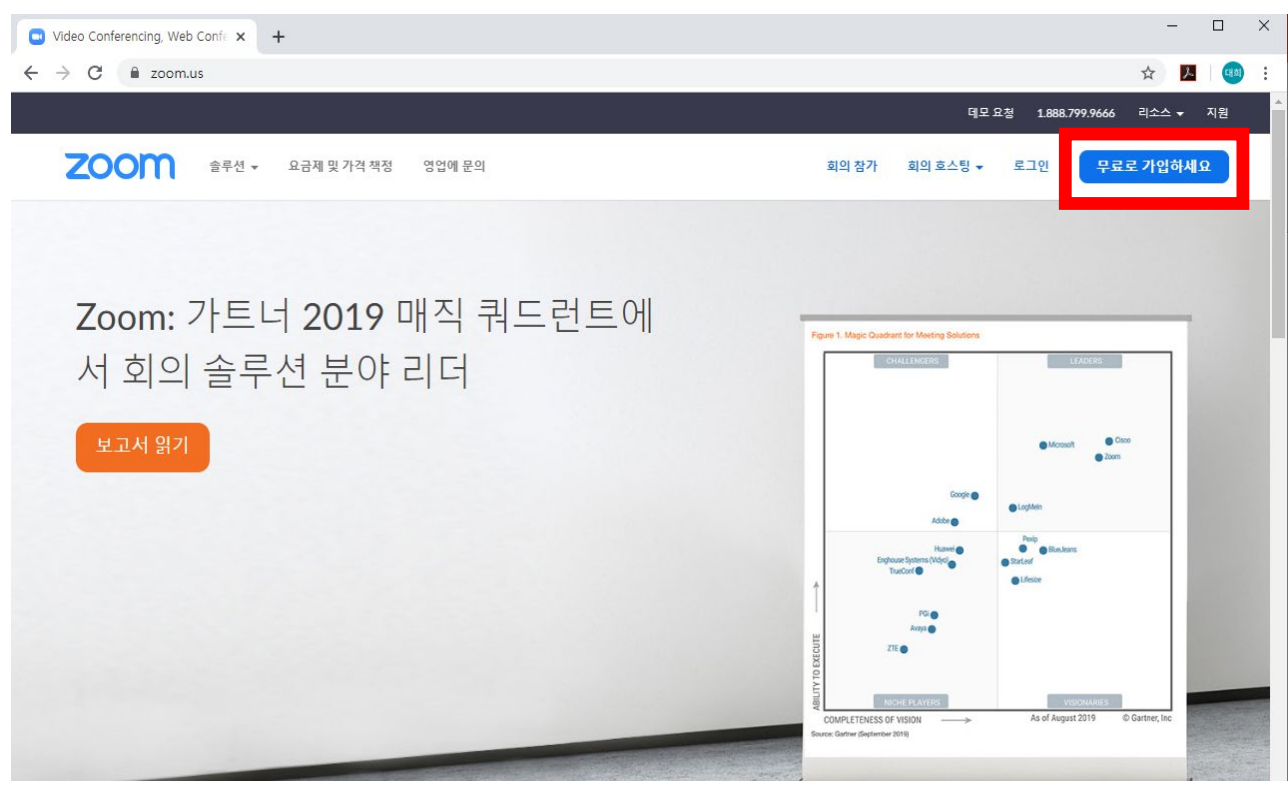

3. 혜전대학교 이메일 계정으로 가입합니다.

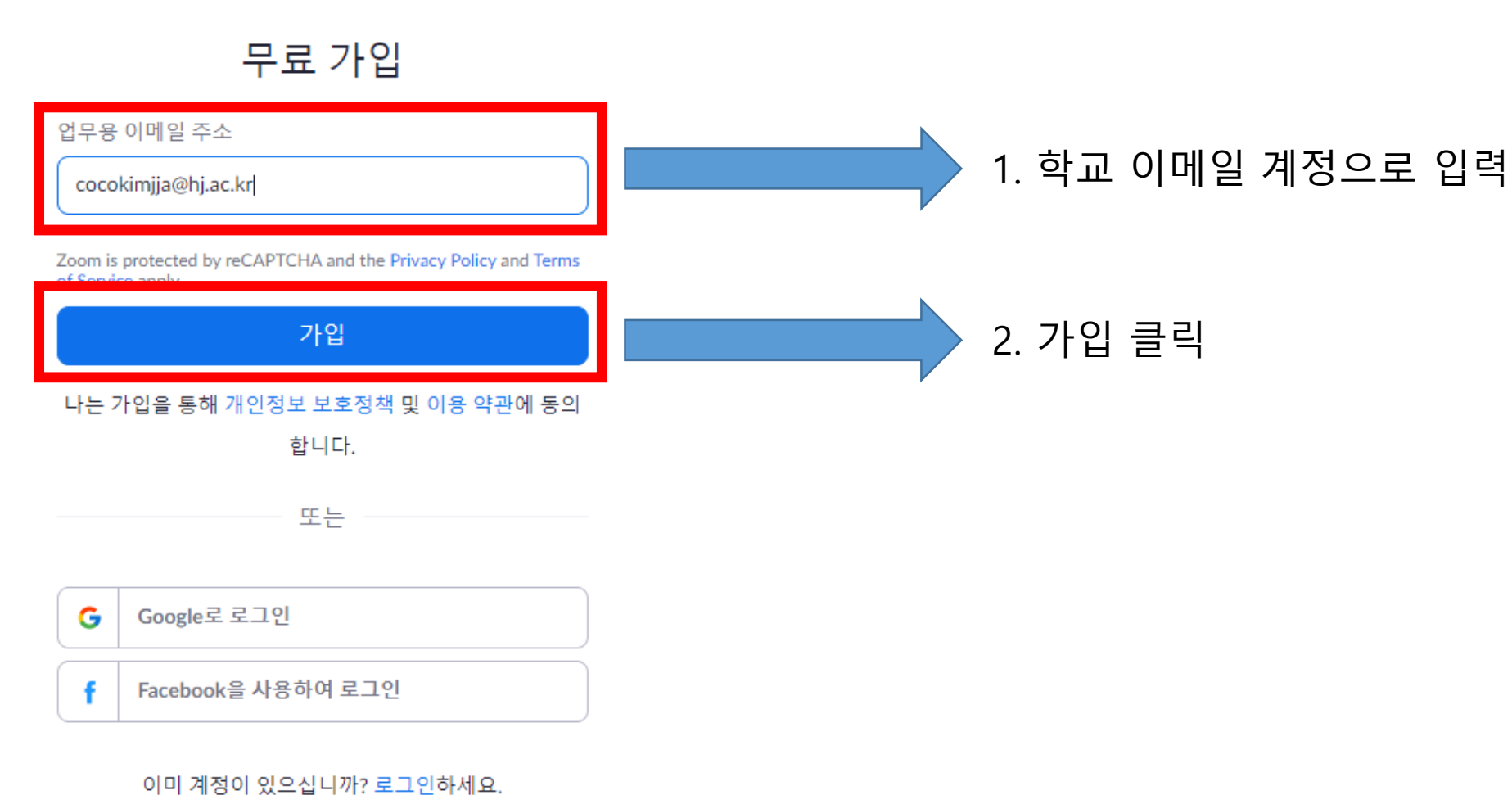

#### 4. 확인 후 학교 홈페이지로 가서 메일을 확인 합니다

Resend another email

| 정보                                              | 다운로드                                                               | 영업                                | 지원                                   | 언어                          |
|-------------------------------------------------|--------------------------------------------------------------------|-----------------------------------|--------------------------------------|-----------------------------|
| Zoom 블로그<br>고객                                  | 회의 클라이언트<br>Zoom Rooms 클라이언트                                       | 1.888.799.9666<br>영업에 문의          | Zoom 테스트<br>계정                       | 한국어 🗸                       |
| Zoom 팀<br>왜 Zoom일까요<br>기능<br>채용 정보<br>통합<br>파트너 | 브라우저 확장<br>Outlook 플러그인<br>Lync 플러그인<br>iPhone/iPad 앱<br>Android 앱 | 요금제 및 가격 책정<br>데모 요청<br>웨비나 및 이벤트 | 지원 센터<br>라이브 교육<br>피드백<br>문의처<br>접근성 | 통화<br>미국 달려 \$ <del>▼</del> |
| Investors<br>보도 자료<br>Media Kit<br>방법 비디오       |                                                                    |                                   |                                      | 🕸 in 🕑 🖻 f                  |

Copyright ©2020 Zoom Video Communications, Inc. All rights reserved. 개인정보 보호정책 및 법적 정책 | 광고 정보 | Do Not Sell My Personal Information | Cookie Preferences

#### 5. 학교 메일로 로그인 합니다

| ≡        | M Gmail              | <b>Q</b> 메일검색   | ▼ ⑦ 에전대학교<br>HTELECN COLLEGE                  | 대희       |
|----------|----------------------|-----------------|-----------------------------------------------|----------|
| +        | 편지쓰기                 | □ - C :         | 1,028개 중 1-50 < > 🌼                           | BT       |
| <u> </u> |                      | 🔲 ☆ Zoom        | Zoom 계정 활성화하 오전 7:24                          | 글 클릭 합니다 |
|          | 받은편지함 990            | □ ☆ 김영준         | LMS연동 Zoom 시스 3월 20일                          |          |
| *        | 별표편지함                |                 | 😡 우송대 실시                                      |          |
| G        | 다시 알림 항목             |                 |                                               | · ·      |
| $\geq$   | 보낸편지함                | 🔲 🕁 강현순         | 사회복지과 기자재 사 💿 3월 20일                          | ·        |
|          | 임시보관함 2              | 🔲 ☆ 이원용         | cocokimjja@old.hj.ac.kr <sup>4</sup> @ 3월 20일 | +        |
|          | cocokimjja@old.h 986 | 🔲 ☆ tmseadmin 3 | cocokimjja@old.hj.ac.kr 3월 20일                |          |
| ~        | 더보기                  | П 🕹 КМА         | (광고)[KMA] 틴자닌! 2월 20일                         |          |
|          | 대희 - +               |                 |                                               |          |
|          |                      | 🔲 🕁 이부형         | 기자재 사용 신청-암상 😑 3월 20일                         |          |

6. 계정 활성화 하기

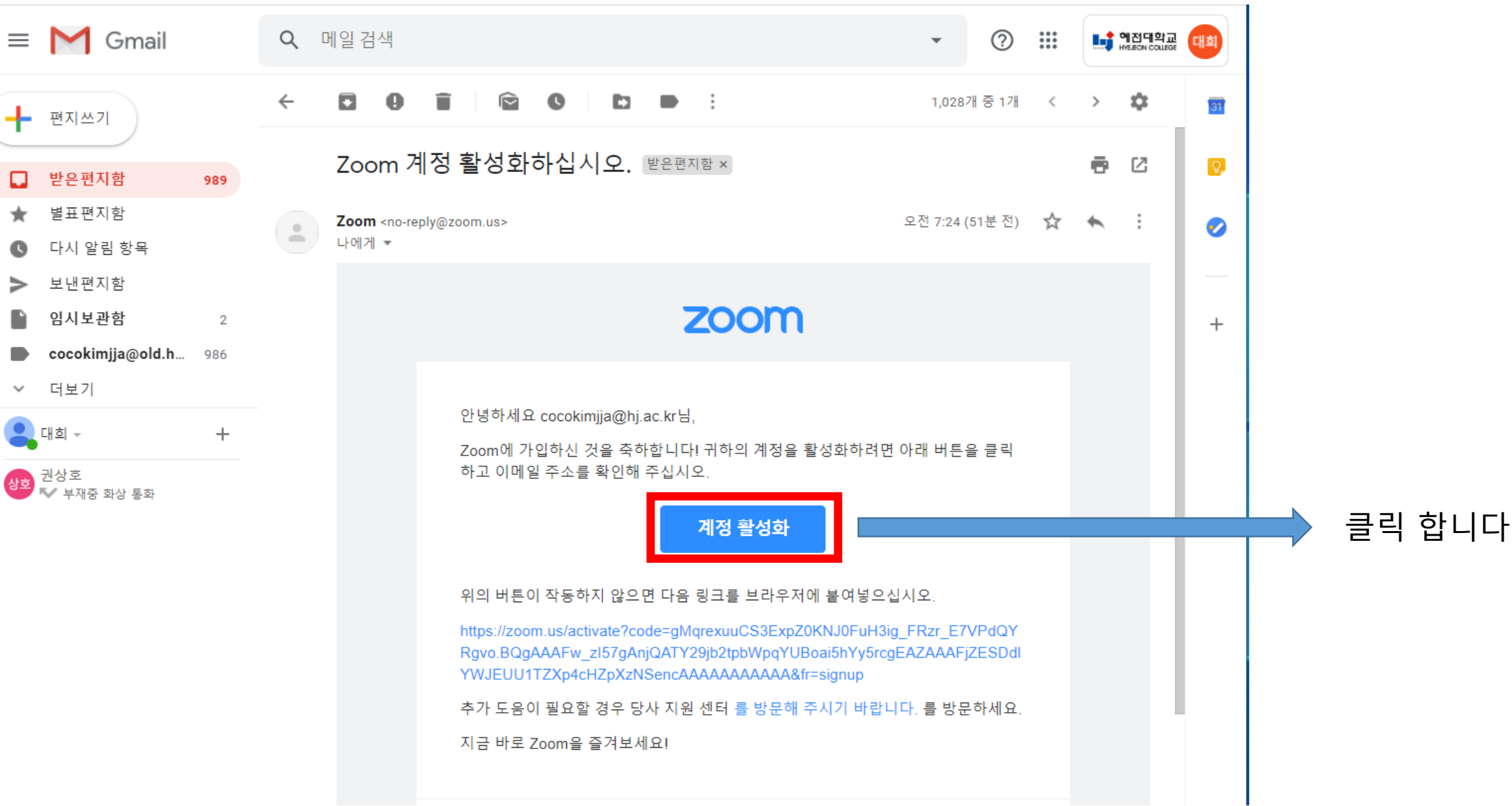

#### 7. 계정 정보 작성하기

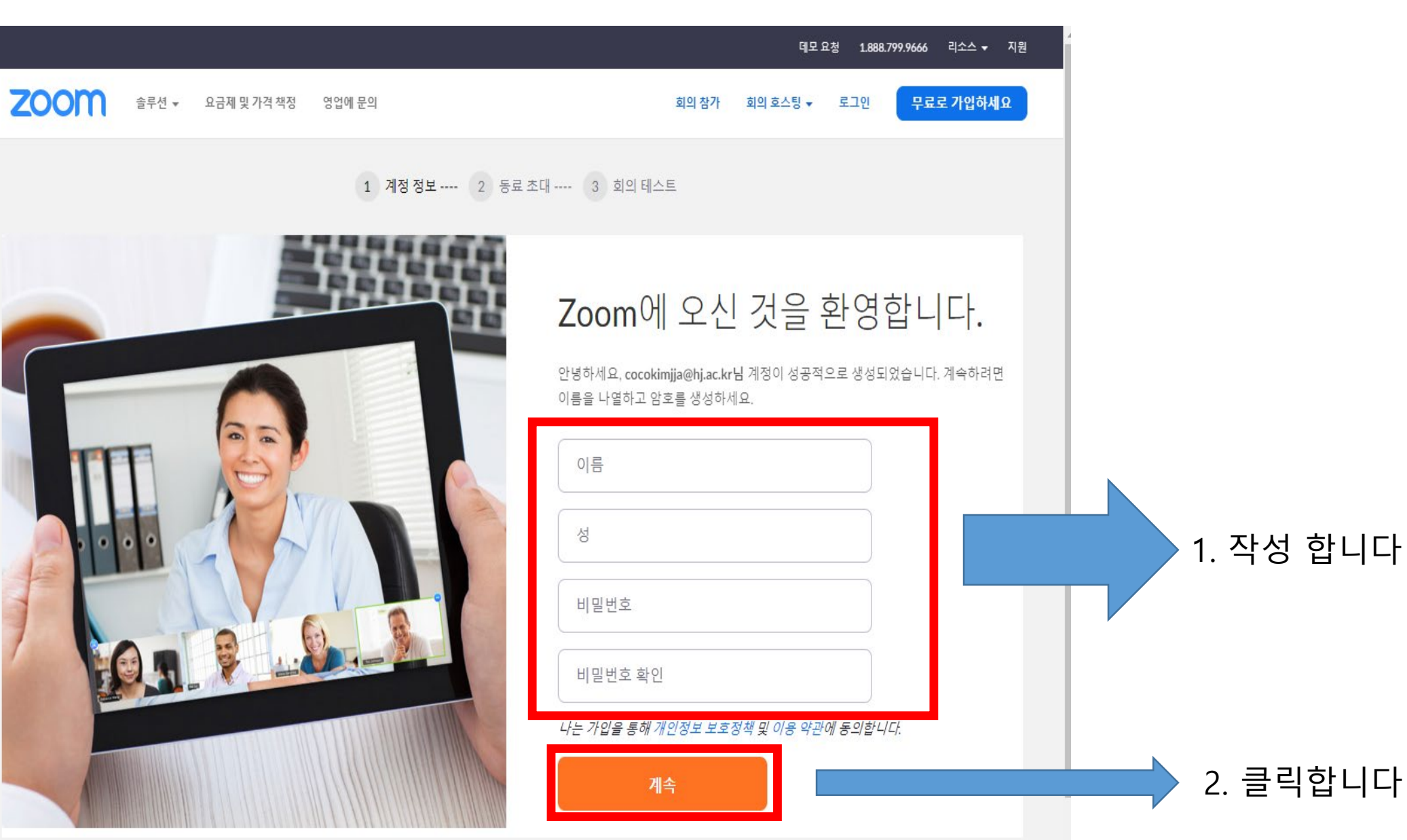

#### 7. 『이 단계 건너뛰기』를 클릭 합니다

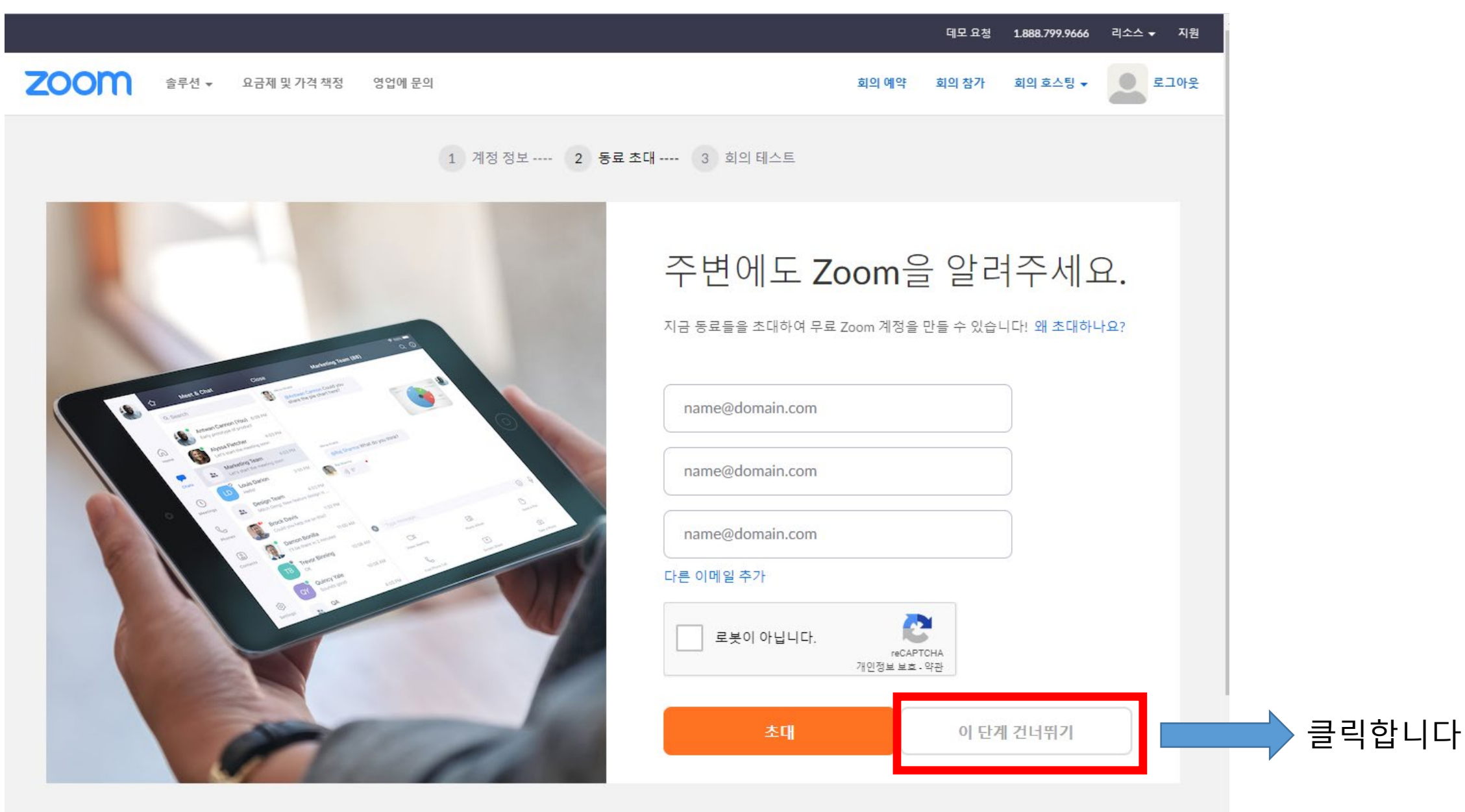

#### 8. 지금 회의 시작을 클릭합니다

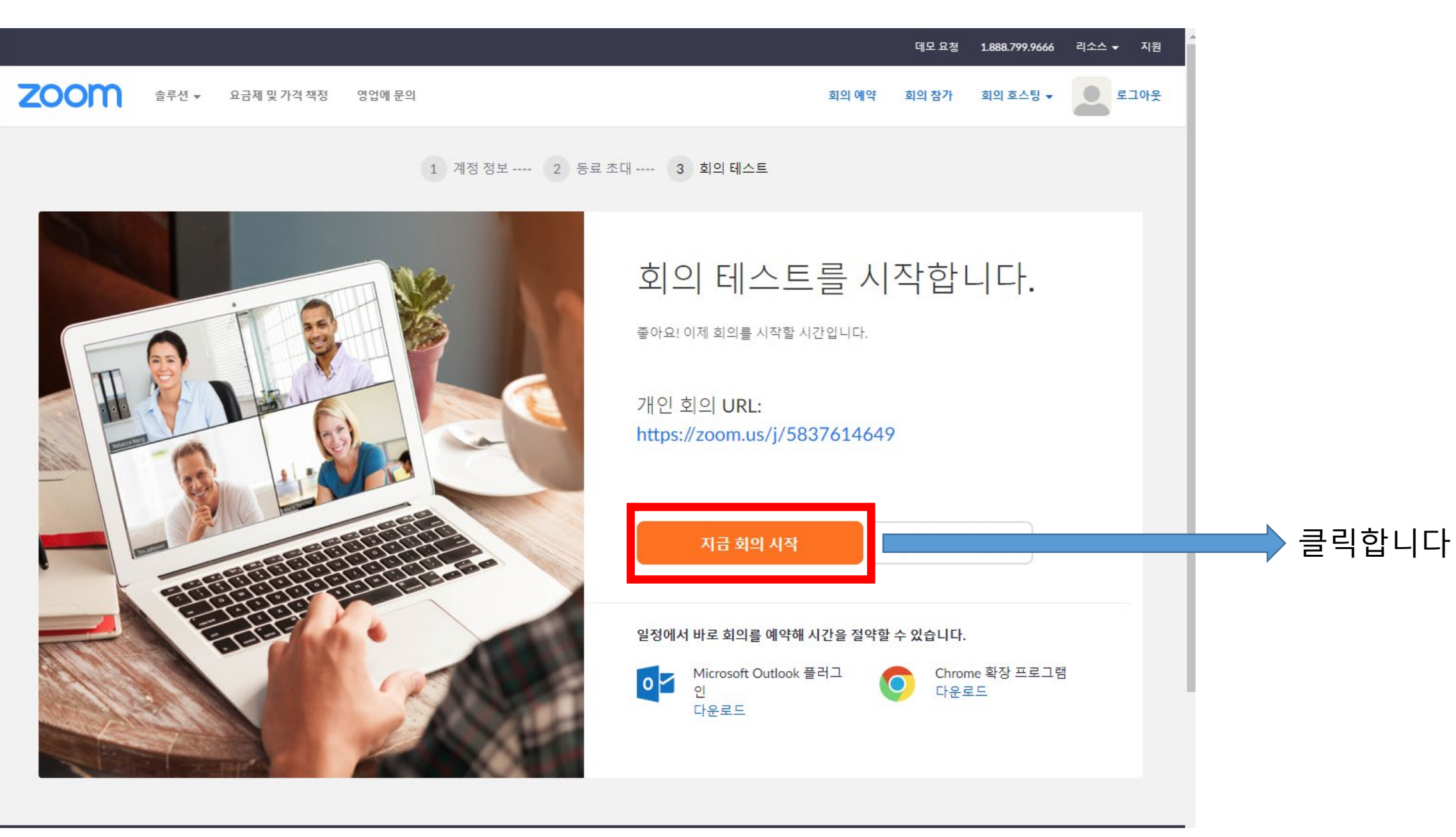

9. 설치하기

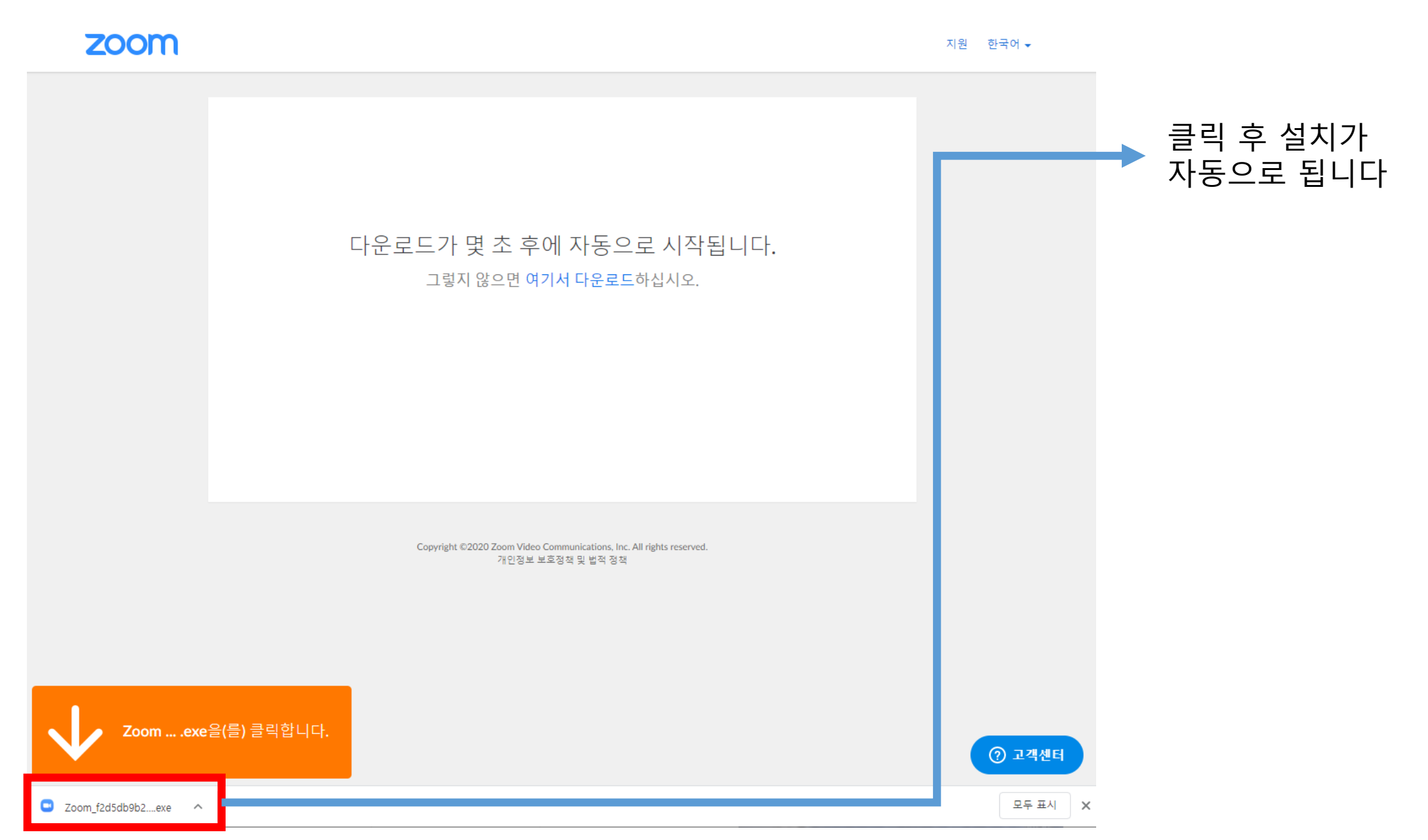

#### 10. 새 회의를 클릭합니다

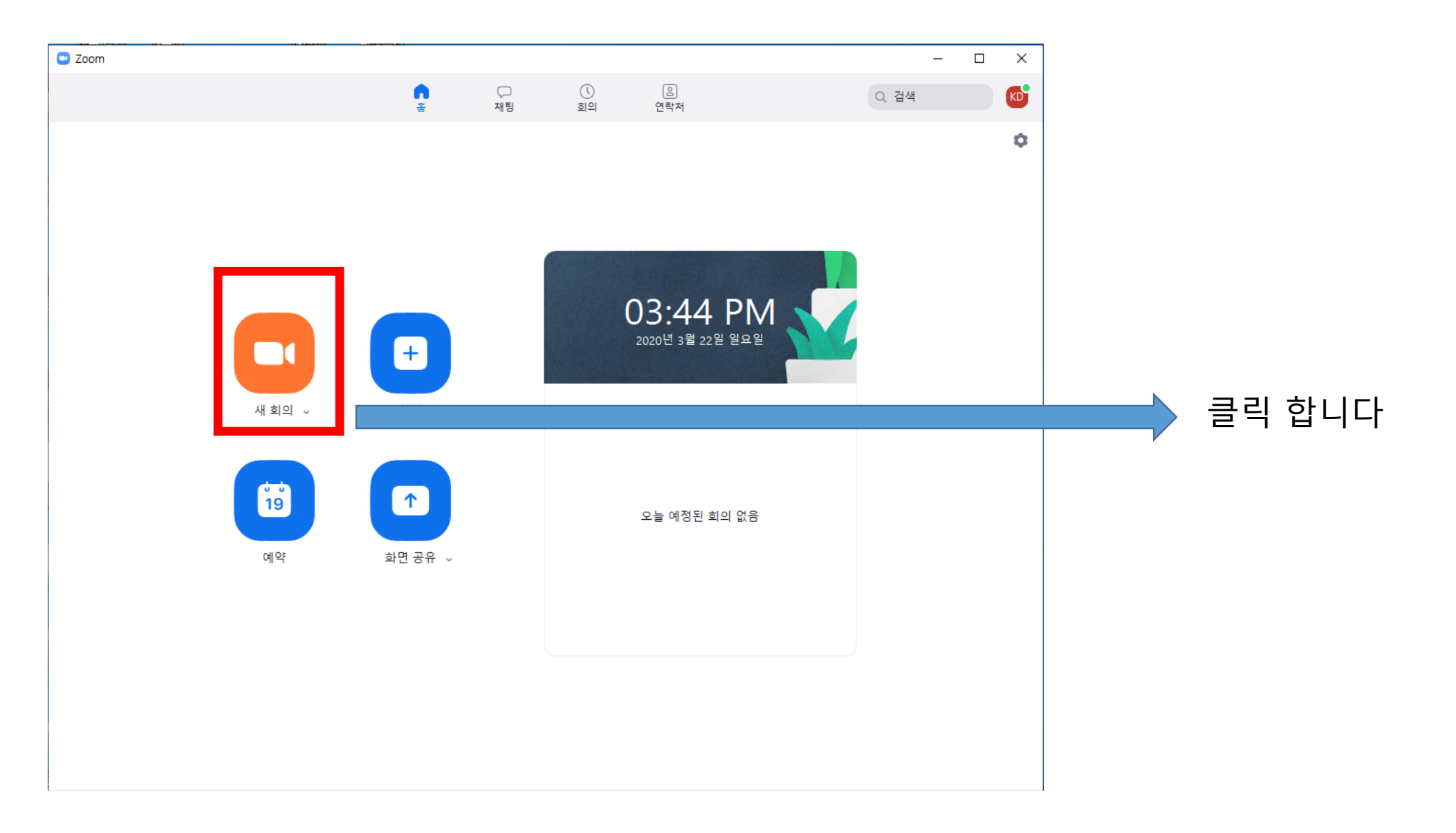

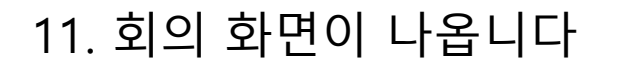

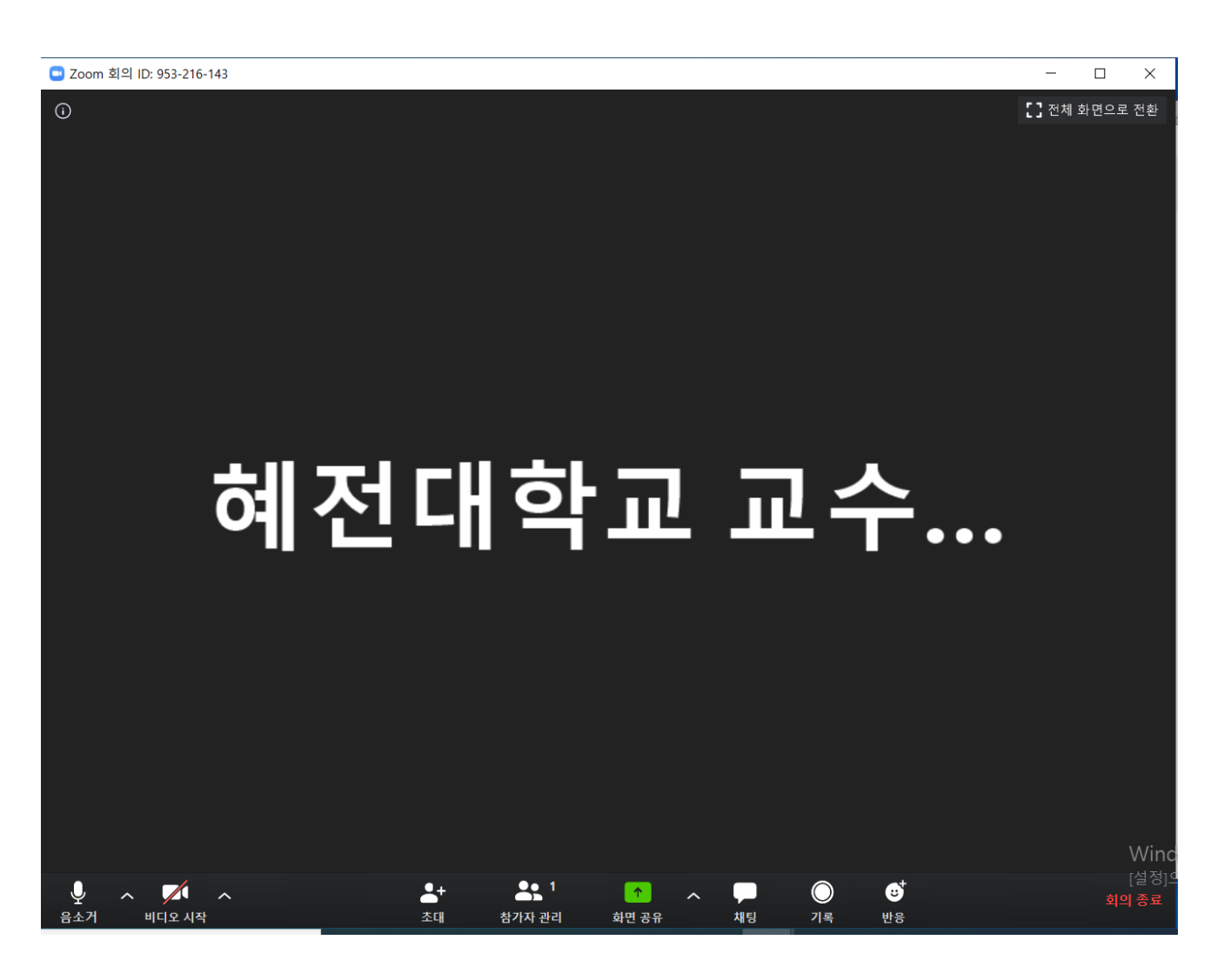

# 실시간 온라인 강의 시작

- 2부 -

### 1. 로그인 하기

#### 1-1. 바탕화면 ZOOM 아이콘 클릭을 합니다

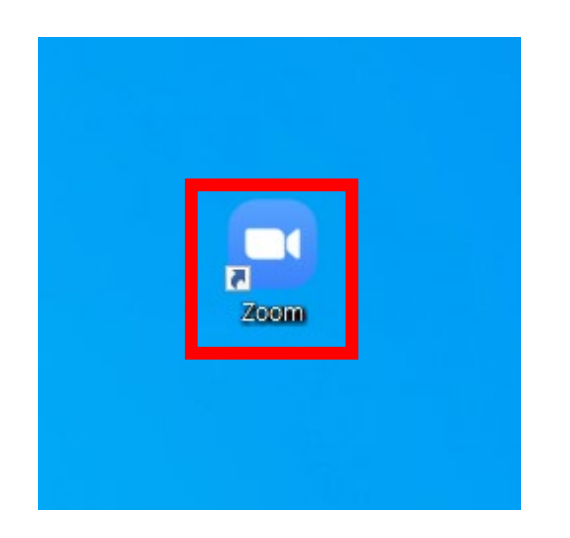

#### 1-2. 로그인을 클릭합니다

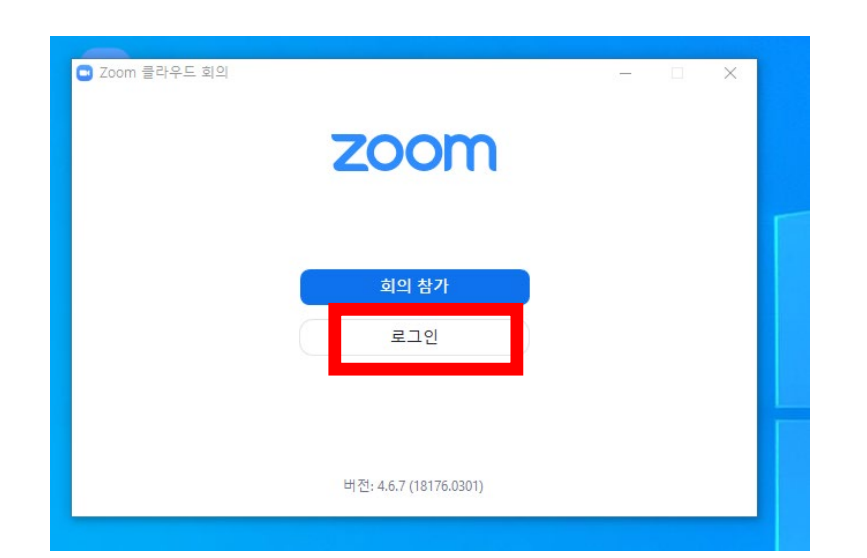

#### 1-3. 로그인을 합니다

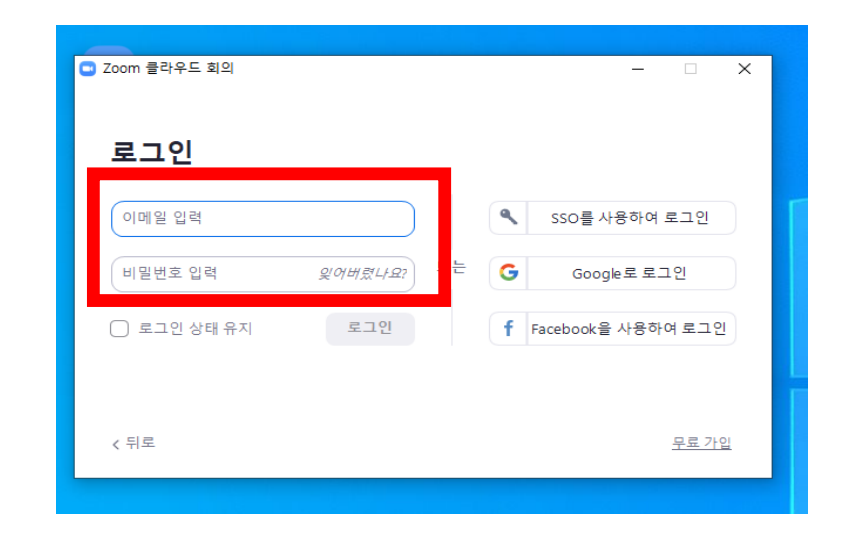

#### 1-4 .Zoom 화면에서 새 회의를 클릭합니다

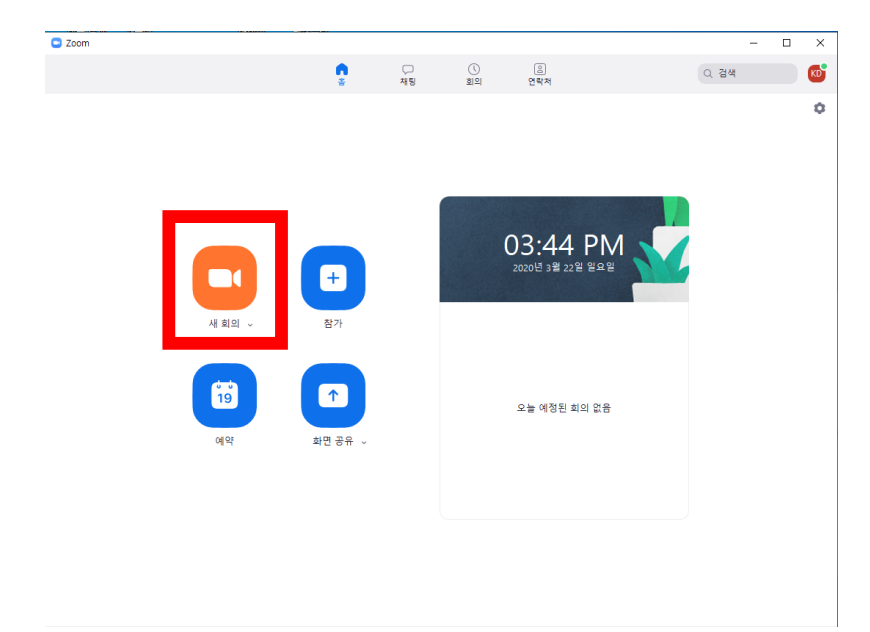

#### 1-5. 수업 전『스피커 및 마이크 테스트』 클릭합니다

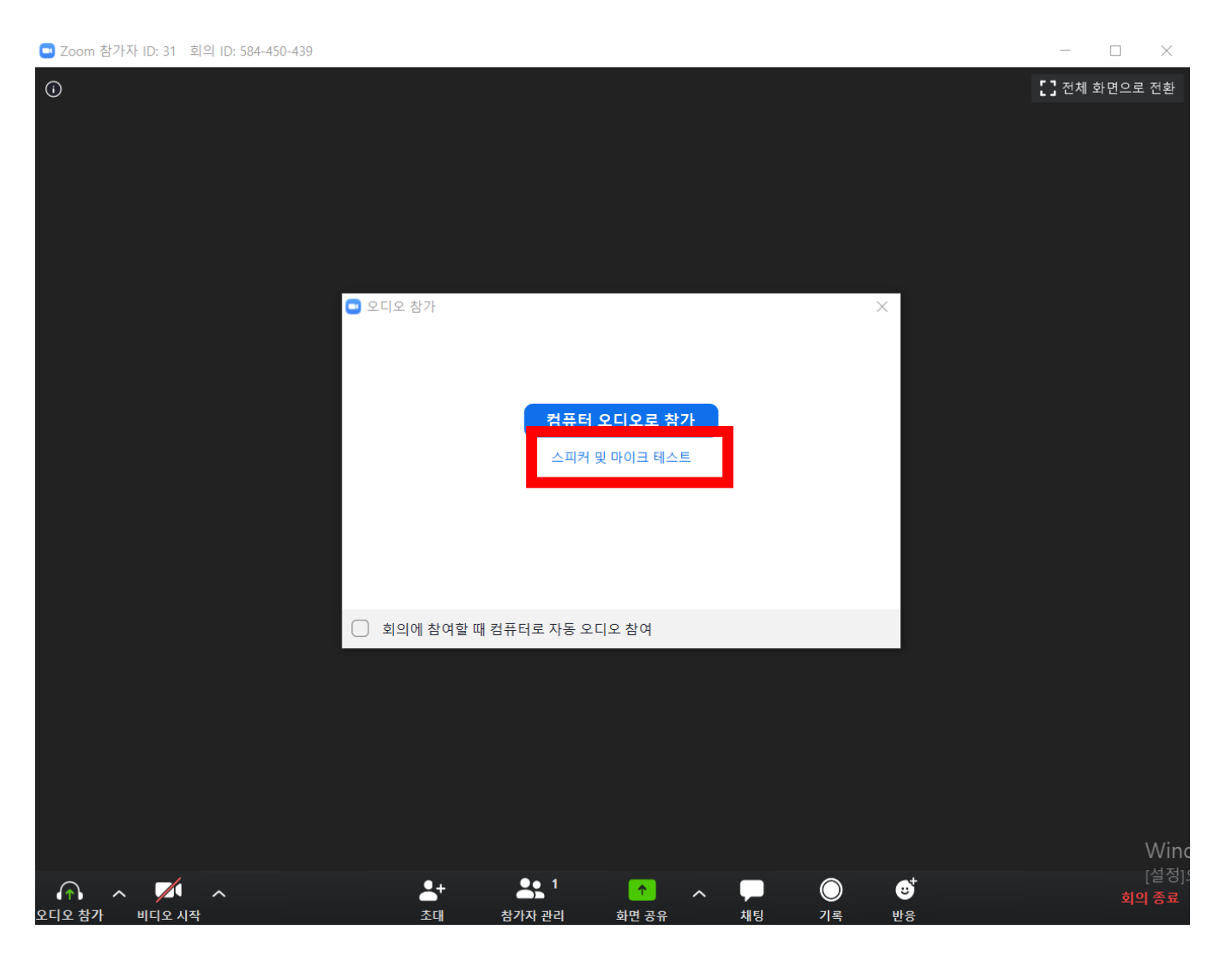

### 1-6. 수업 전 스피커 및 마이크 테스트 진행 - 좌측 : 스피커 테스트 벨소리가 들릴 경우 "예" 클릭 - 우측 : 마이크 테스트 후 본인의 소리가 들릴 경우 "예" 클릭

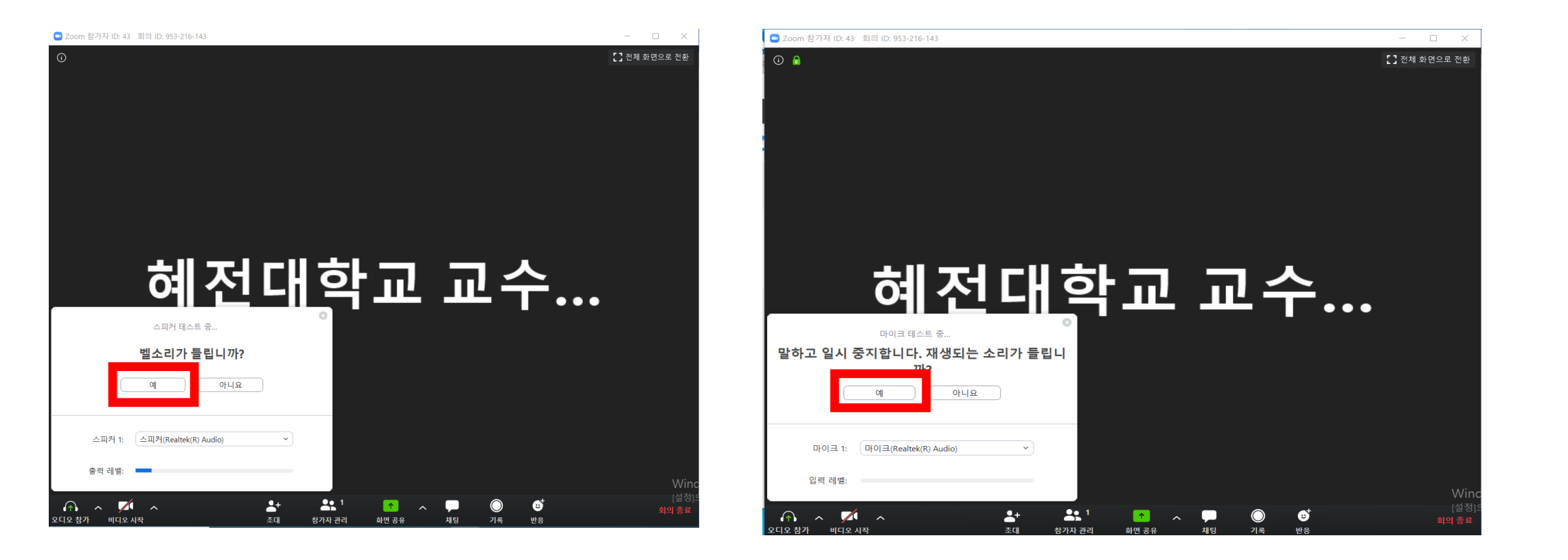

### 2. 초대하기

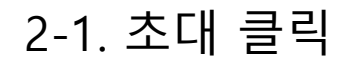

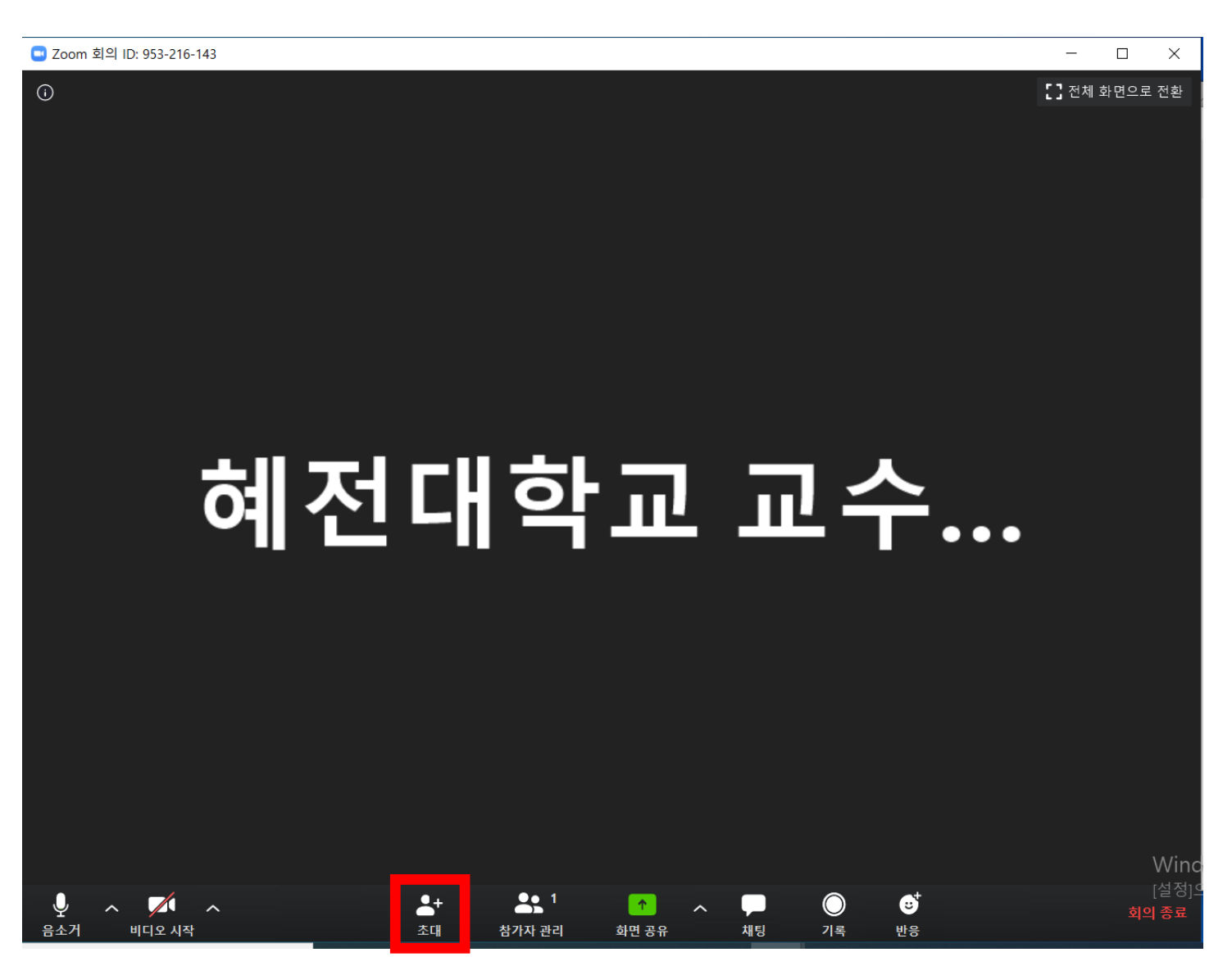

#### 2-2. URL을 복사해서 카톡이나 문자로 링크를 보낼수있습니다

\_\_\_\_ Zoom 회의 ID: 953-216-143

| نَ      |              |   |          |            |                     |            |            |          |                       | [] 전체 호 | ·면으로 전환       |
|---------|--------------|---|----------|------------|---------------------|------------|------------|----------|-----------------------|---------|---------------|
|         |              |   | 회 회사에 사람 |            | 052 246 442         |            |            |          |                       |         |               |
|         |              |   | 3 외의에 사람 | 글을 소내합니다   | 953-216-143         |            |            |          |                       | 2       | <             |
| 1       |              |   |          |            | 연태                  | 락처<br>     |            | 이메일      |                       |         |               |
|         |              |   | 필터링할 형   | 식          |                     |            |            |          |                       |         |               |
|         |              |   | SP       |            | a                   |            | <b>=</b> ° |          | 나염                    |         |               |
|         |              | 0 | B        |            | 80                  |            | 영준         |          |                       |         |               |
|         |              |   |          |            |                     |            |            |          |                       |         |               |
|         |              |   |          |            |                     |            |            |          |                       |         |               |
|         |              |   |          |            |                     |            |            |          |                       |         |               |
|         |              |   | URL 복사   | 초대 복사      |                     |            |            |          | 회의 비밀번호: <b>26360</b> | 8 초대    |               |
|         |              |   |          |            |                     |            |            |          |                       |         | Win           |
| <br>음소거 | ∧ ✓ ■ 비디오 시작 | ^ |          | <b>소</b> 대 | <u></u> 1<br>참가자 관리 | ↑<br>화면 공유 | ·          | ()<br>기록 | <b>∵</b><br>⊎ि        |         | [설정]<br>회의 종료 |

#### 2-3. 이메일을 클릭하여 초대 할 수도 있습니다.

🖸 Zoom 회의 ID: 953-216-143

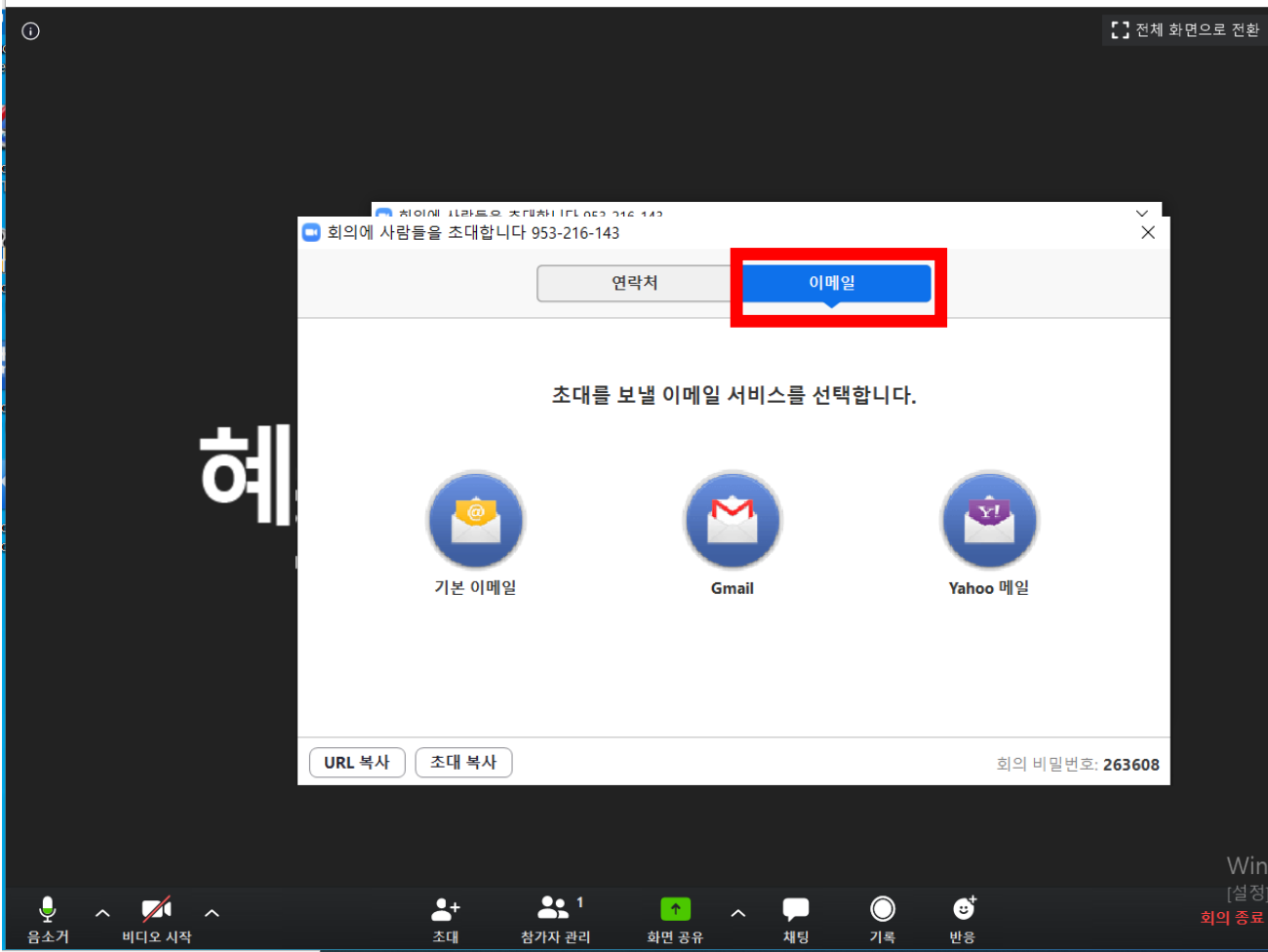

2-4. (i) 클릭 후 회의 ID, 초대URL 를 메시지나 카톡으로 보내줄 수 있습니다

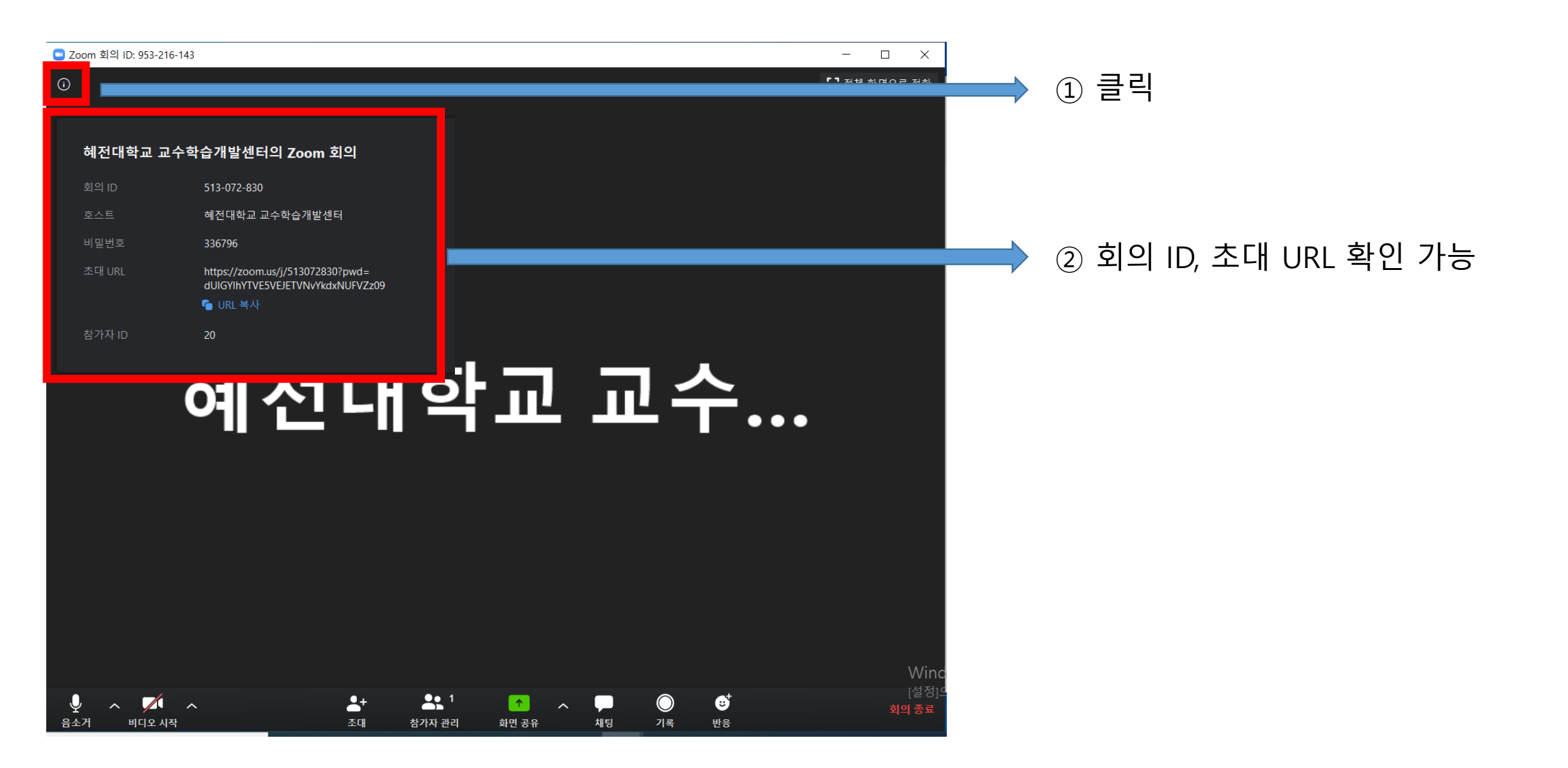

#### 3. 참가자 관리창(2번 각 기능 조작 버튼 참가자관리 클릭시 보여지는 화면)

2. 각 기능 조작 버튼

1. 오디오 및 비디오 조작버튼

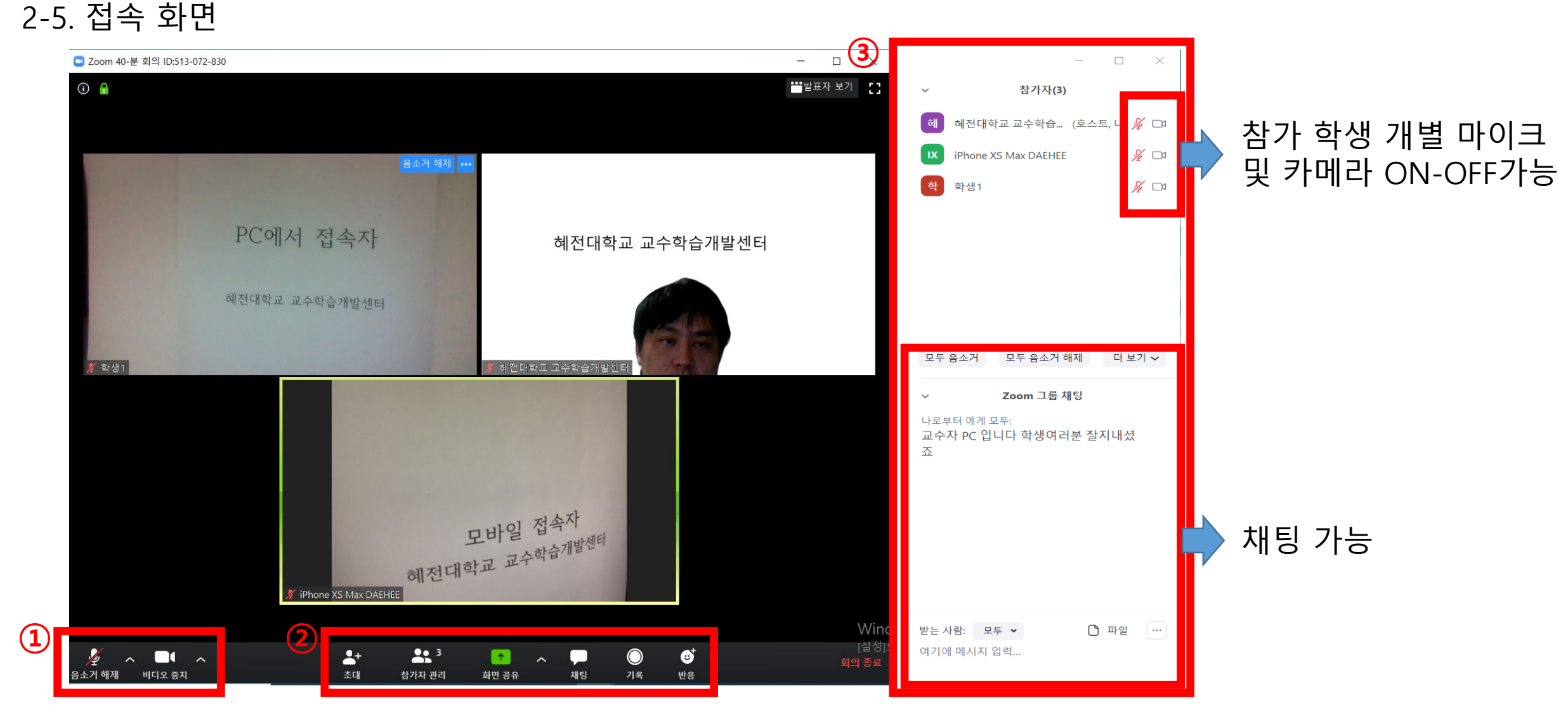

### 3. 강의 시작하기

#### 3-1 화면 공유 하여 강의 하기

1. 화면 공유 버튼은 강의자의 화면을 공유하는 기능으로, PPT 또는 영상화면 공유시 사용할 수 있음 2. 기록(영상, 오디오 채팅 일괄 기록됨)클릭, <mark>강의 시작 전 클릭(클릭하기 전의 영상은 기록되지 않음)</mark>

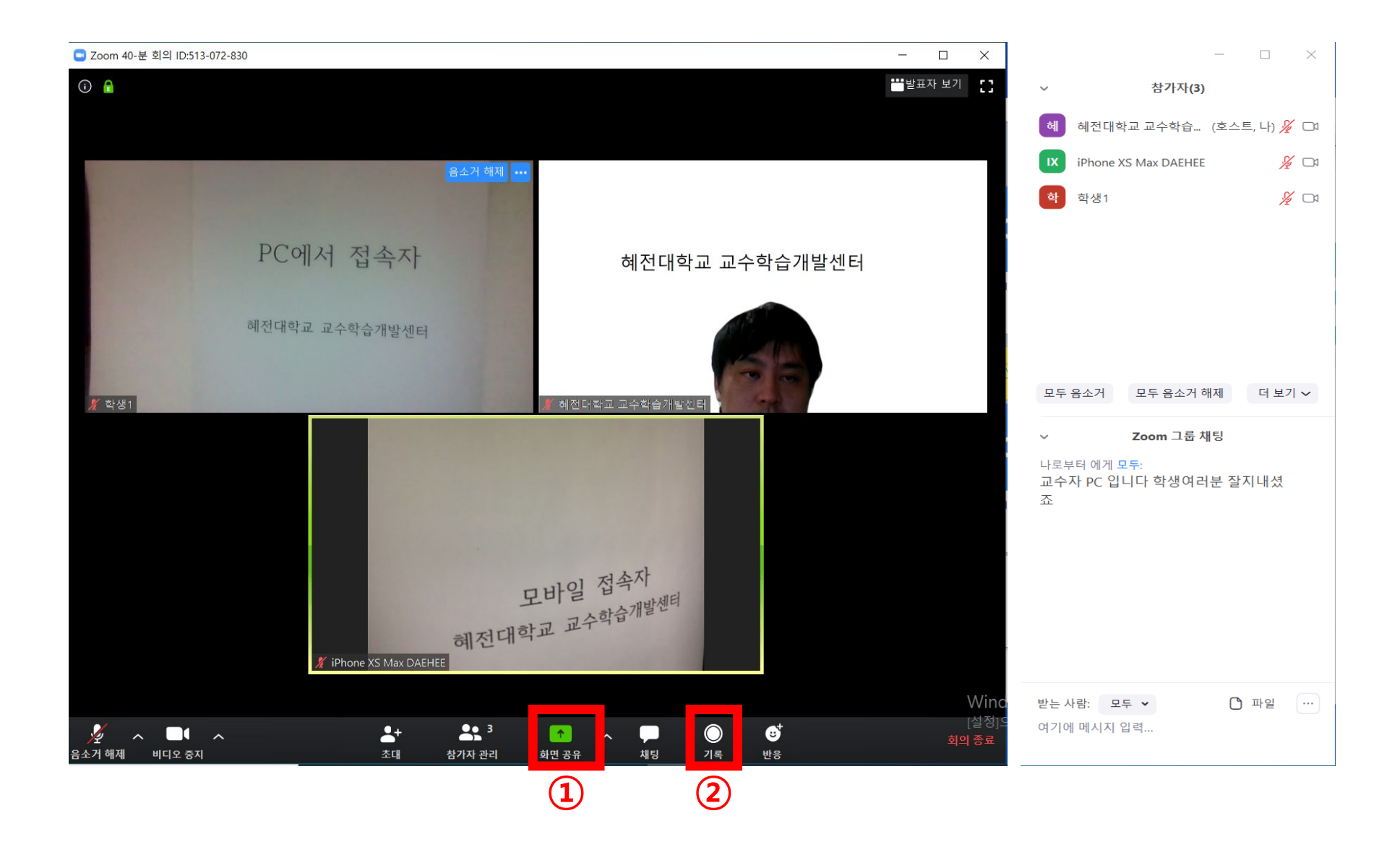

#### 3-2 화면 공유 버튼 클릭하세요

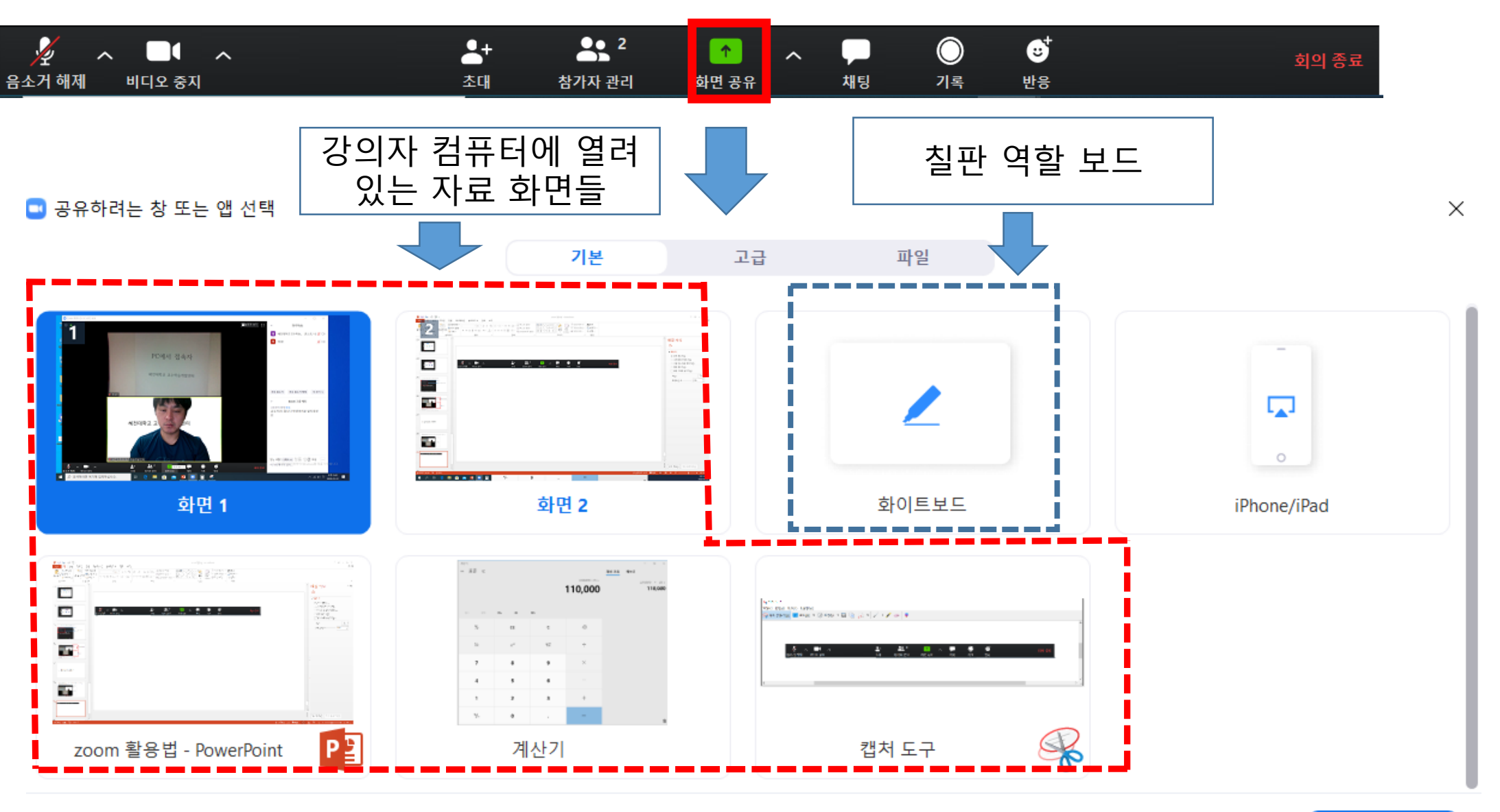

📄 컴퓨터 소리 공유 🔹 📄 전체 화면 비디오 클립으로 최적화

#### 3-3 파워포인트 클릭 후 수업 화면

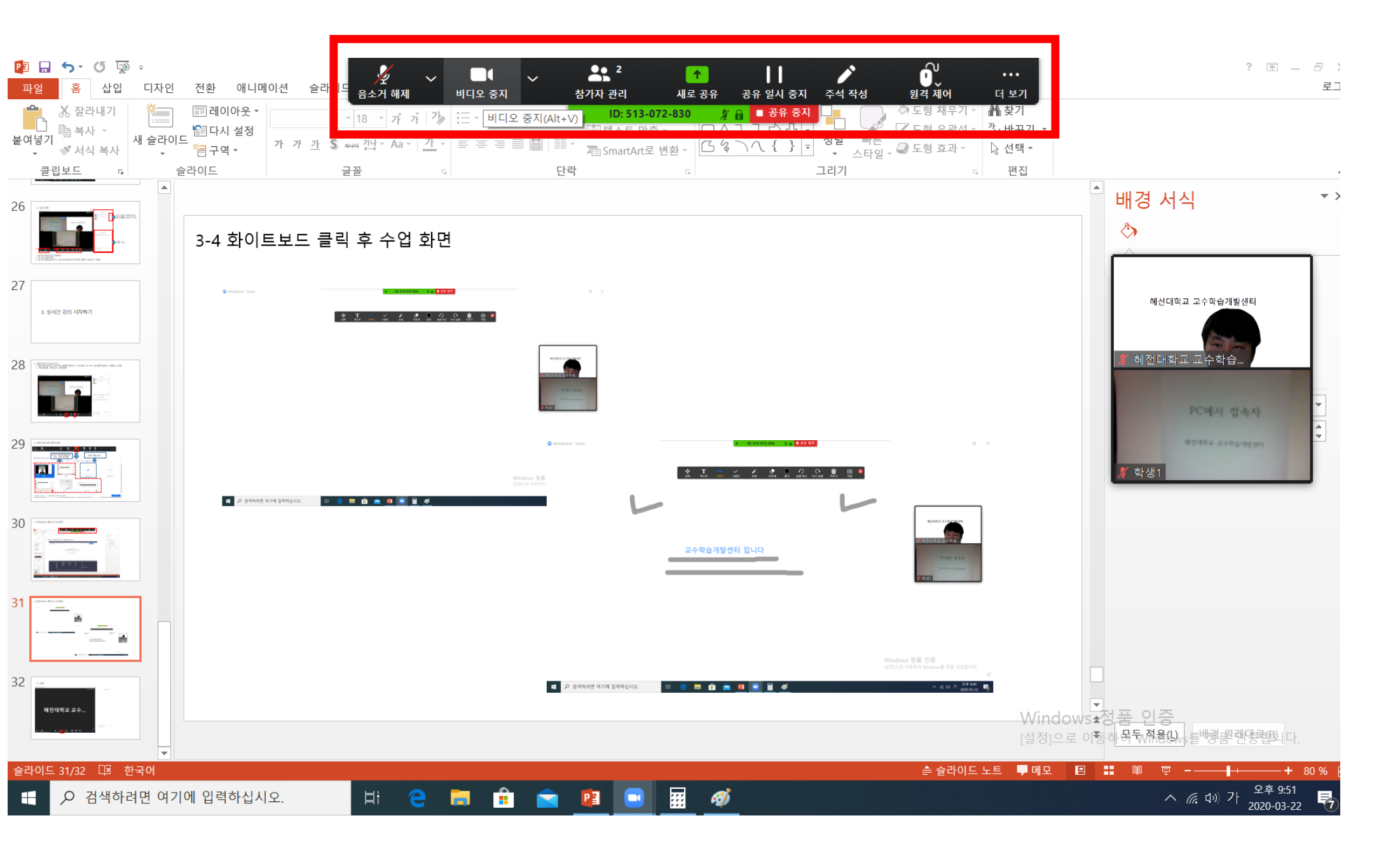

#### 3-4 화이트보드 클릭 후 수업 화면

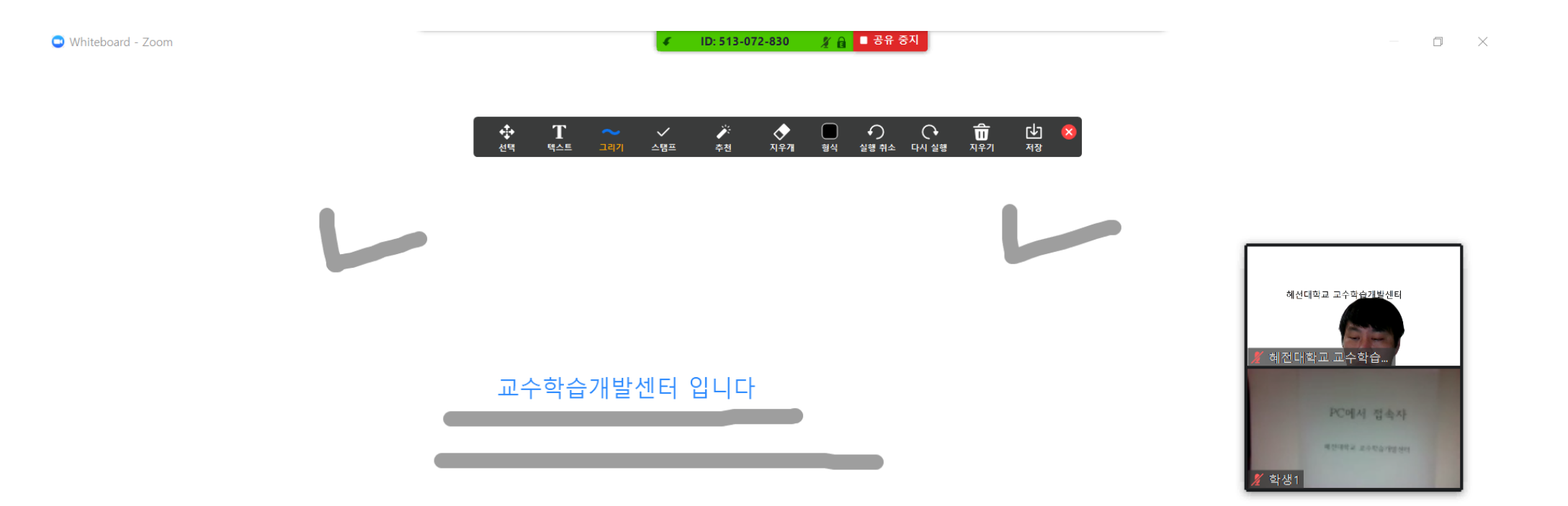

Windows 정품 인증 [설정]으로 이동하여 Windows를 정품 인증합니다.

비 🤤 🗐 💼 室 😰 🔜 🛒 🛷

∧ ╔. ₵୬) 가 오후 9:49 2020-03-22

C

#### 동영상 화면 공유시 소리 공유

(교수자의 컴퓨터 소리 공유 기능)

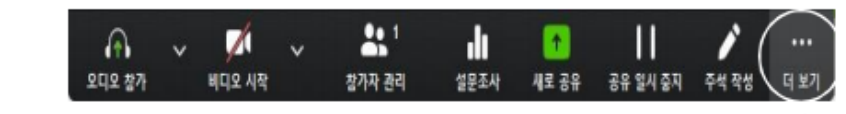

\* 화면 공유 이후 툴바는 고정 되지 않음.

| 챼팅              | Alt+H            |
|-----------------|------------------|
| 초대              | Alt+I            |
| 이 컴퓨터에 기록       | Alt+R            |
| 클라우드에 기록        | Alt+C            |
| 참가자 주석 사용 안 함   |                  |
| 주석 표시기 이름 표시    |                  |
| 플로팅 회의 컨트롤 숨기기  | Ctrl+Alt+Shift+H |
| 컴퓨터 소리 공유       |                  |
| 신세 와번 미니오 글딥글 위 | 애 공유 쇠식와         |
| 회의 종료           | Alt+Q            |

#### 공유 화면 위에 필기 하기

(공유 화면 위에 자유롭게 쓸 수 있는 기능)

화면공유를 실행한 상태에서 메뉴바에 "주석작성" 메뉴 활성화
 주석작성 메뉴를 누르면 공유화면 위에 필기가 가능한 메뉴가 나타남
 공유화면 위에 자유롭게 필기 실행

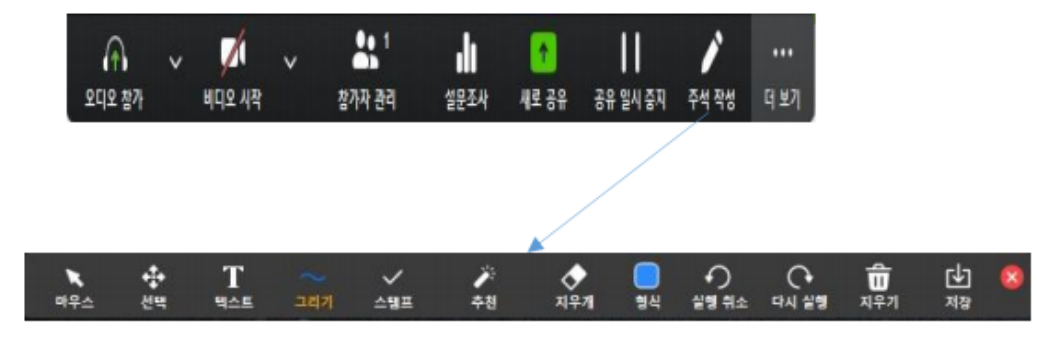

(주석작성 메뉴바)

※ 주석작성은 동영상, Youtube, 웹페이지 등 어떤 형태의 공유 화면에서도 자유롭게 사용 가능하다

### 4. 질의 응답, 출석 체크 등 의사소통

손들기/ 손내리기는 참가자관리 창이 활성화 되었을 때 확인할 수 있음.
 손들기/ 손내리기 기능은 교수-학생의 상호작용을 위해 사용할 수 있음

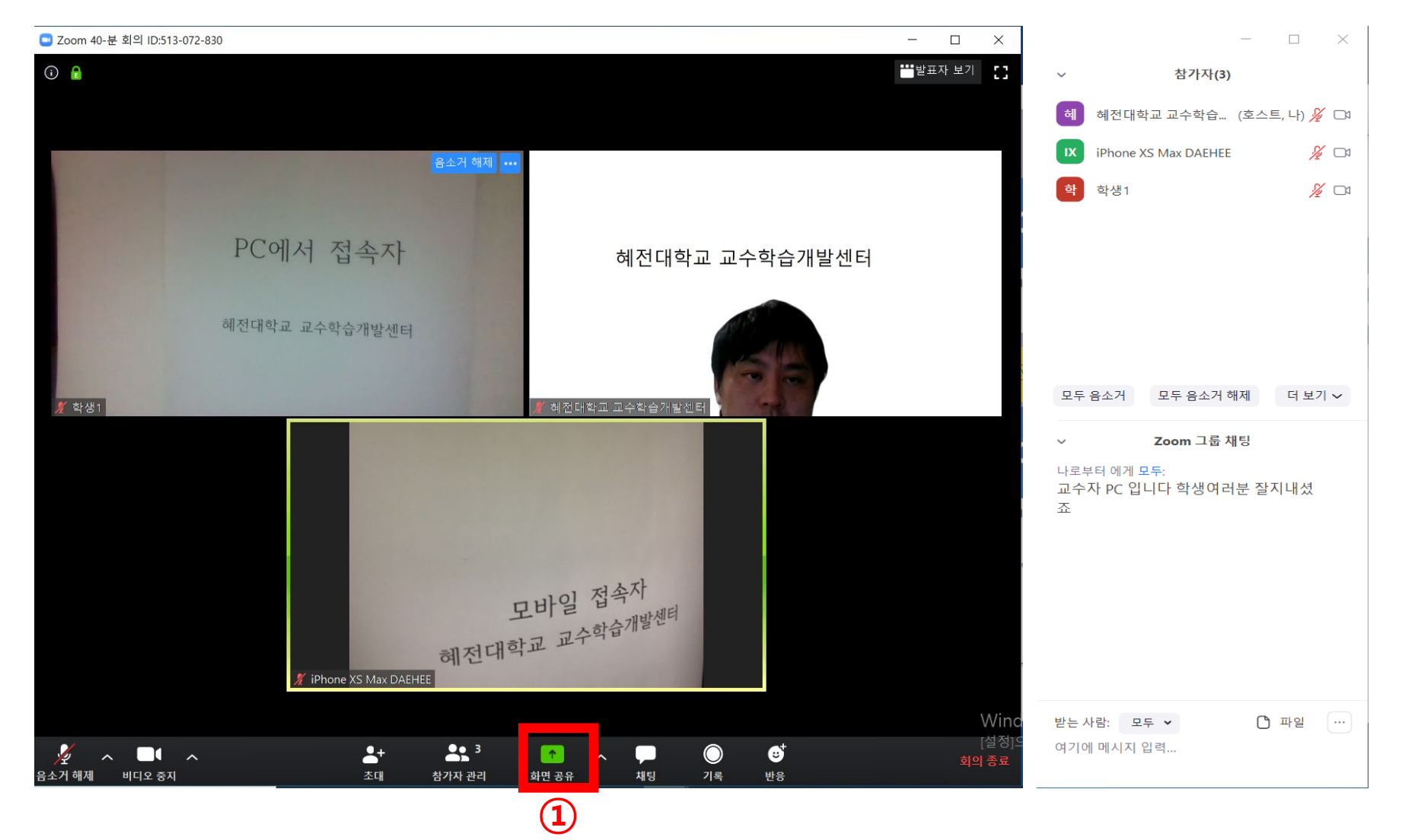

#### 4-1 손들기/ 손내리기

#### 4-2 손들기(교수자 화면)

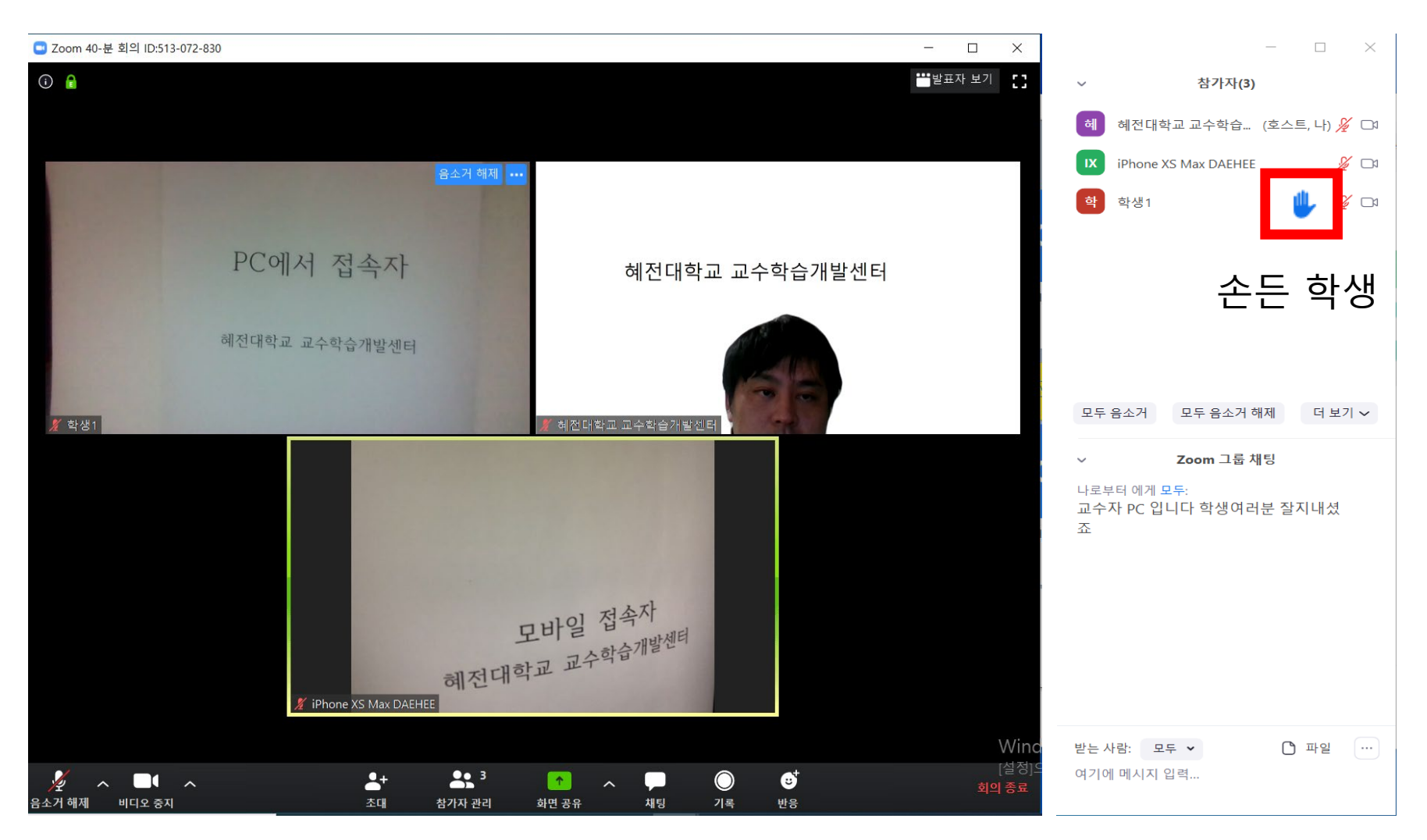

## 4-2 손내리기(교수자 화면) 1. 교수자는 마우스커서를 1번(둘 중 하나)에 가져가면 2번 '손내리기' 안내버튼 활성화 2. 손내리기 버튼 클릭

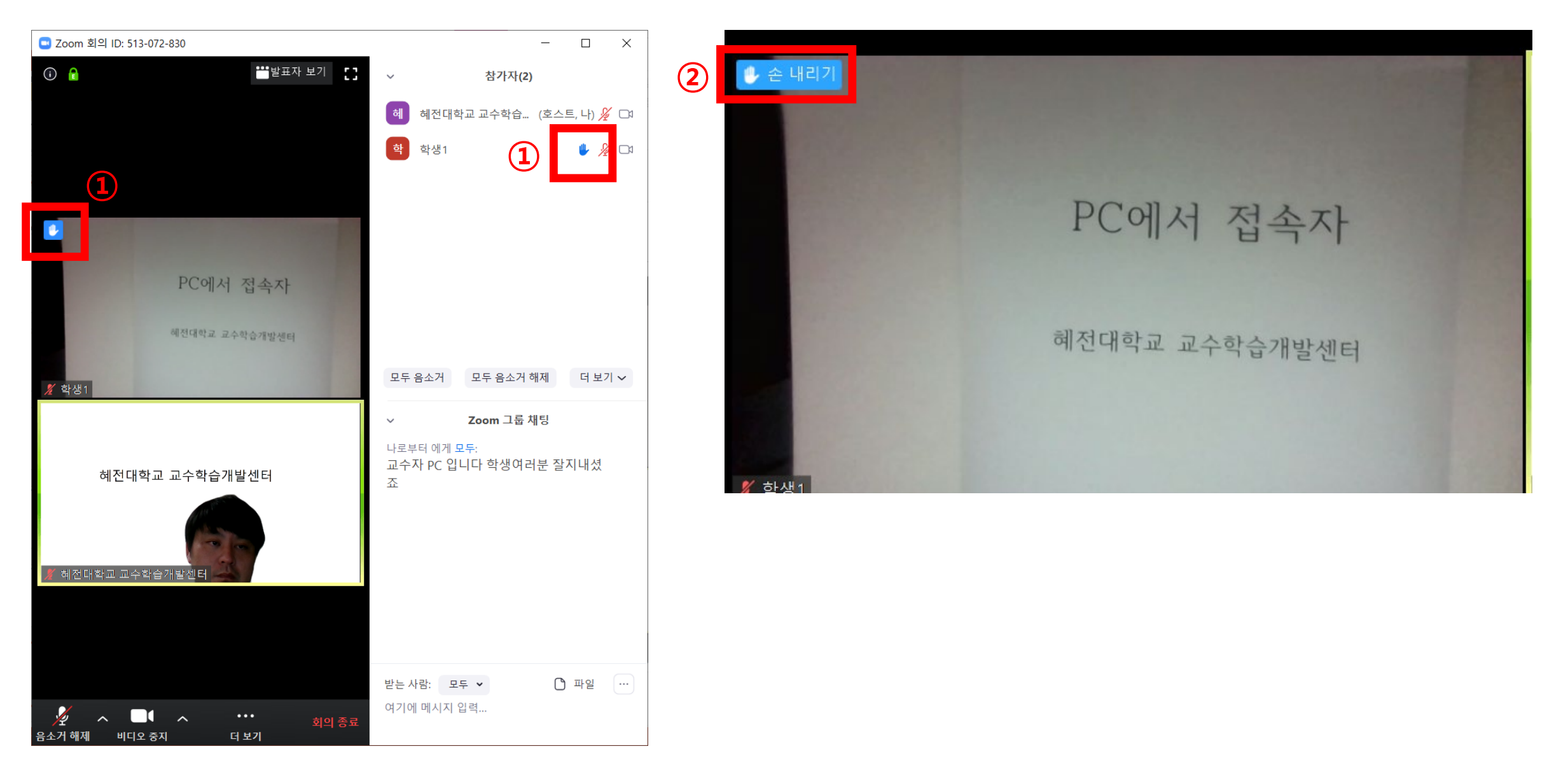

### 5. 채팅하기

#### 5 채팅하기(강의중 채팅 기능)

학생1 화면 교수자 강의 화면 🖸 Zoom \_ 🖸 Zoom \_  $\Box$   $\times$ 참가자(2) 참가자(2) ~ 혜전대학교 교수학습... (호스트, 나) ½ 🗅 🛛 ö 학 학생1(나) 🌢 🔏 🗖 🖐 🔏 🗅 학생1 혜전대학교 교수학습개... (호스트) 🚀 🗅 1 혜 PC에서 접속자 PC에서 접속자 전체공유 채팅 내용 혜전대학교 교수학습개발센터 혜전대학교 교수학습개발센터 손 내리기 모두 음소거 모두 음소거 해제 더 보기 🗸 나만 음소거 해제 🔏 학생1 🔏 학생1 Zoom 그룹 채팅 Zoom 그룹 채팅 나로부터 에게 모두: 발신자혜전대학교 교수학습개발센터수신자모두: 교수자 PC 입니다 학생여러분 잘지내셨 혜전대학교 3 혜전대학교 교수자 PC 입니다 학생여러분 잘지내셨죠 발신자혜전대학교 교수학습개발... 나에게: (비공기 나로부터 에게 학생1: (비공개로) ➡ 학생1에게만 보임 안녕하세요 안녕하세요 / 혜전대학교 교수학습개<u>발센터</u> 🕺 혜전대학교 교수학습개발센터 개인용 채팅 내용 📥 채팅상대 선택 받는 사람: 혜전... 🗸 (비공개로) 🌔 파일 \cdots 받는 사람: 학생1 🗸 (비공개로) 🗋 파일 여기에 메시지 입력... 여기에 메시지 입력.. (전체 혹은 개별적 선택가능)

### 6. 영상 기록 확인 하기

#### 6-1 영상기록 확인하기 내 PC(내 컴퓨터)안의 '문서 ' 에 생성된 'ZOOM' 클릭

| 🗹 📜 🔻   문서                                          |          |                             |                 |        |     |     |
|-----------------------------------------------------|----------|-----------------------------|-----------------|--------|-----|-----|
| 파일 홈 공유                                             | 유 브      | 보기                          |                 |        |     |     |
| $\leftarrow \rightarrow \lor \uparrow \blacksquare$ | > 내 F    | PC > 문서                     |                 |        |     |     |
|                                                     |          | 이름                          | 수정한 날짜          | 유형     | 크기  |     |
| 🗸 葊 바로 가기                                           |          |                             |                 |        |     |     |
| 🔜 바탕 화면                                             | *        | DAZ 3D                      | 2019-05-04 오선 6 | 파일 볼너  |     |     |
| _ 다으로ㄷ                                              |          | 📙 DocZoom Screen Recorder   | 2020-03-22 오후 1 | 파일 폴더  |     |     |
|                                                     | <i>.</i> | 📜 DocZoom Screen Teacher    | 2020-03-22 오후 1 | 파일 폴더  |     |     |
| 🔄 문서                                                | ×.       | 📕 My DocZoom Screen Records | 2020-03-22 오후 1 | 파일 폴더  |     |     |
| 🔜 사진                                                | *        | Jampico                     |                 |        |     |     |
| > 🥌 OneDrive                                        |          | Zoom                        | 2020-03-22 오후 1 | 파일 폴더  |     |     |
|                                                     |          |                             | 2013-03-04      |        |     | l - |
| 🗸 🗢 내 PC                                            |          | 📕 카카오톡 받은 파일                | 2020-01-13 오후 1 | 파일 폴더  |     |     |
| › 🧊 3D 개체                                           |          | Vlcsrc                      | 2020-03-22 오후 1 | 텍스트 문서 | 0KB |     |
| > 🖊 다운로드                                            |          |                             |                 |        |     |     |
| > 📑 동영상                                             |          |                             |                 |        |     |     |
| > 🖺 문서                                              |          |                             |                 |        |     |     |
| > 📃 바탕 화면                                           |          |                             |                 |        |     |     |
| > 📰 사진                                              |          |                             |                 |        |     |     |
| > 🎝 음악                                              |          |                             |                 |        |     |     |
| > 🐛 로컬 디스크 ((                                       | C:)      |                             |                 |        |     |     |
| > 🕩 네트워크                                            |          |                             |                 |        |     |     |

#### 6-2 날짜와 시간, 제목 순으로 기록된 강의영상 확인 가능

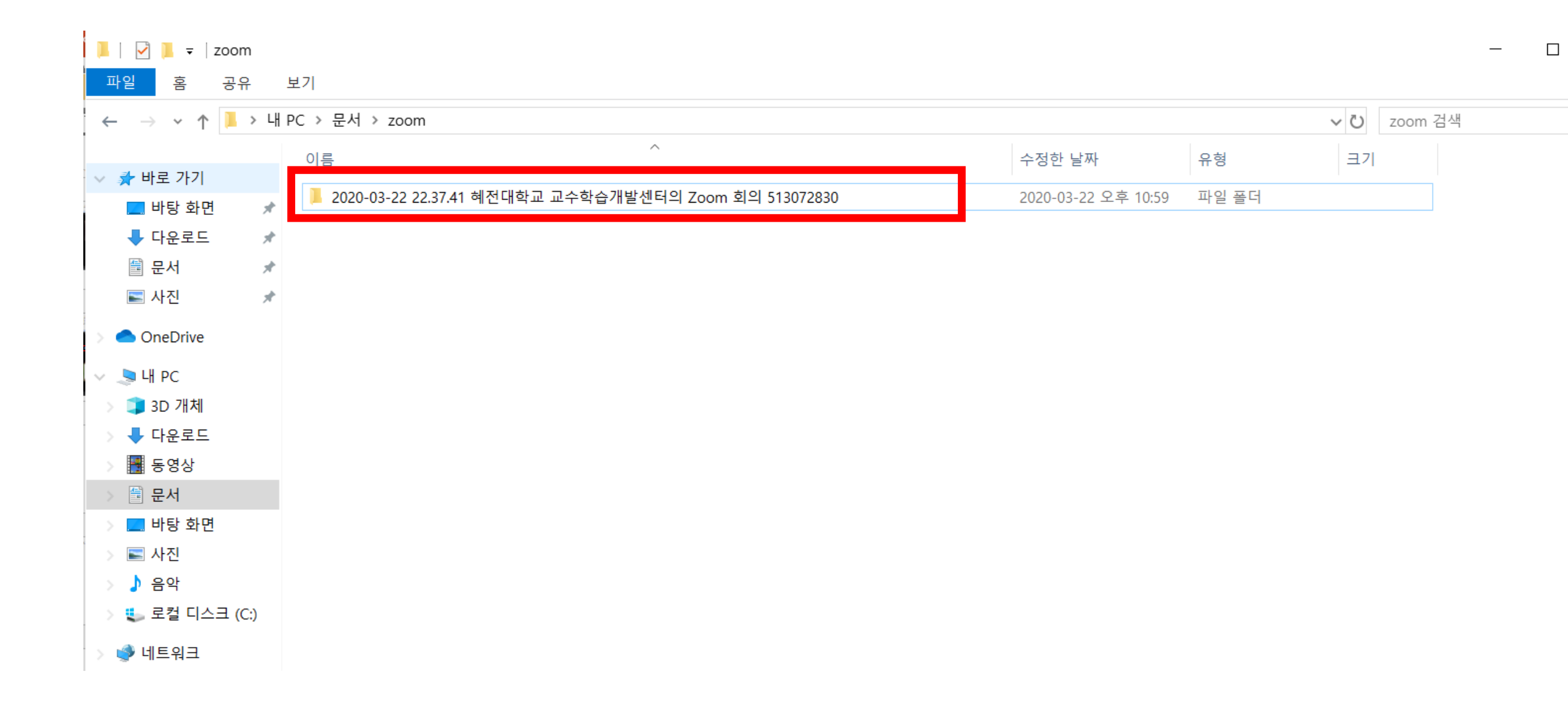

### 혜전대학교 교수학습개발센터

### 감사합니다.